## How to Run a Degree Audit

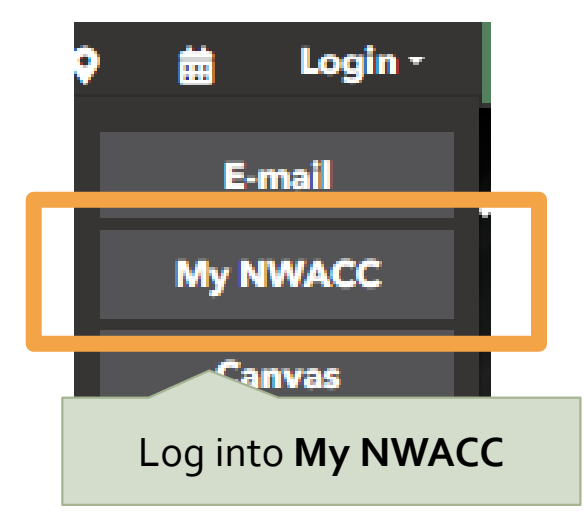

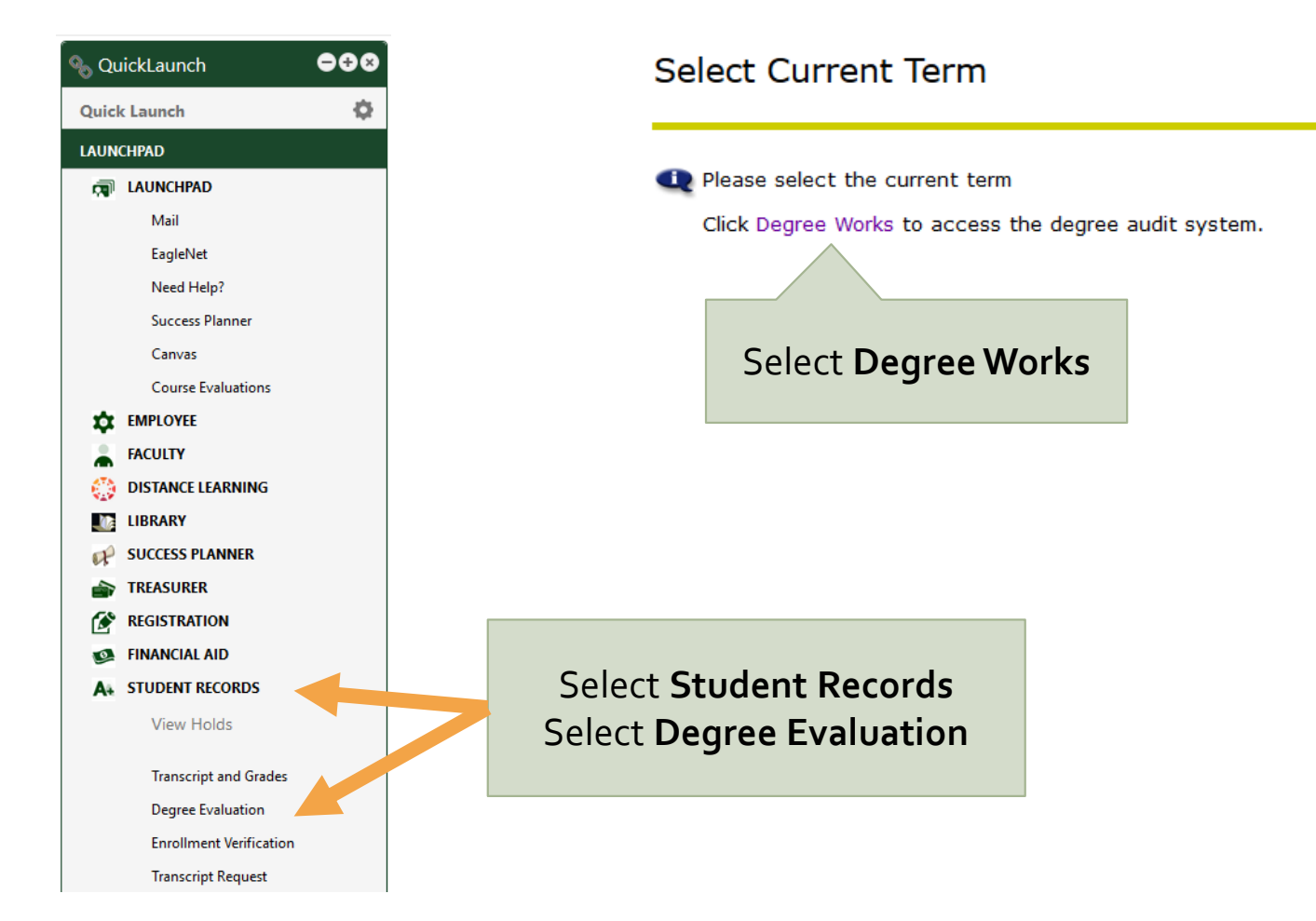

|                                                                                            |                                                |                       |                         |                                 |                            | QUIREMENTS                     |                                   |
|--------------------------------------------------------------------------------------------|------------------------------------------------|-----------------------|-------------------------|---------------------------------|----------------------------|--------------------------------|-----------------------------------|
| The audit will auto populate based on the                                                  |                                                |                       |                         |                                 | CISQ 1103 or Compute       | er Proficiency                 |                                   |
| degree you have selected and should match                                                  |                                                |                       |                         |                                 | English Composition I      |                                |                                   |
| your degree plan                                                                           |                                                |                       |                         |                                 | English Composition II     |                                |                                   |
|                                                                                            |                                                |                       |                         |                                 | Business Core Requirements |                                |                                   |
| The Legend will help you see what classes are complete not complete or in-progress for the |                                                |                       |                         |                                 | BUSINESS CORE REQUIRE      | MENTS                          |                                   |
|                                                                                            |                                                |                       |                         |                                 | Accounting I               |                                |                                   |
| co                                                                                         | degree you have selected                       |                       |                         | Accounting II                   |                            |                                |                                   |
| degree you have selected                                                                   |                                                |                       |                         | Legal Environment of Business 1 |                            |                                |                                   |
|                                                                                            |                                                |                       |                         |                                 |                            |                                |                                   |
| ۰.                                                                                         | Legend 💛                                       |                       |                         |                                 |                            |                                |                                   |
|                                                                                            | Complete 🔤 Complete except for classes in-prog |                       |                         | s * Pre-requisite Required      |                            |                                | @ Any course number               |
|                                                                                            | Not Complete 🛛 🖂 Nearly complete - see advisor |                       |                         |                                 |                            |                                |                                   |
|                                                                                            | My Degree Plan                                 |                       |                         |                                 |                            |                                |                                   |
|                                                                                            | Student View                                   |                       |                         |                                 |                            |                                |                                   |
|                                                                                            | Student                                        | Degree AAS -          |                         | AAS - Assoc of A                | applied Science            | Start Term                     | 2016 Fall Credit                  |
|                                                                                            | ID                                             |                       | Major                   | Nursing                         |                            | Active Term                    | 2019 Spring                       |
|                                                                                            | Overall GPA                                    | 3.48                  | Program                 | AAS-Nursing                     |                            | FAFSA<br>Received              | Yes                               |
|                                                                                            | Academic<br>Standing                           | Good Standing         | Transfer<br>Institution |                                 |                            | Financial Aid<br>File Complete | Yes                               |
|                                                                                            | Holds                                          |                       | Transfer Major          |                                 |                            | Financial Aid                  | Direct Loan Subsidized - Accepted |
|                                                                                            | Awarded                                        | Undergraduate awarded | Program                 | AS                              |                            | Graduation<br>Date             | 03-MAY-13                         |

## How to Run an Audit on a New Degree

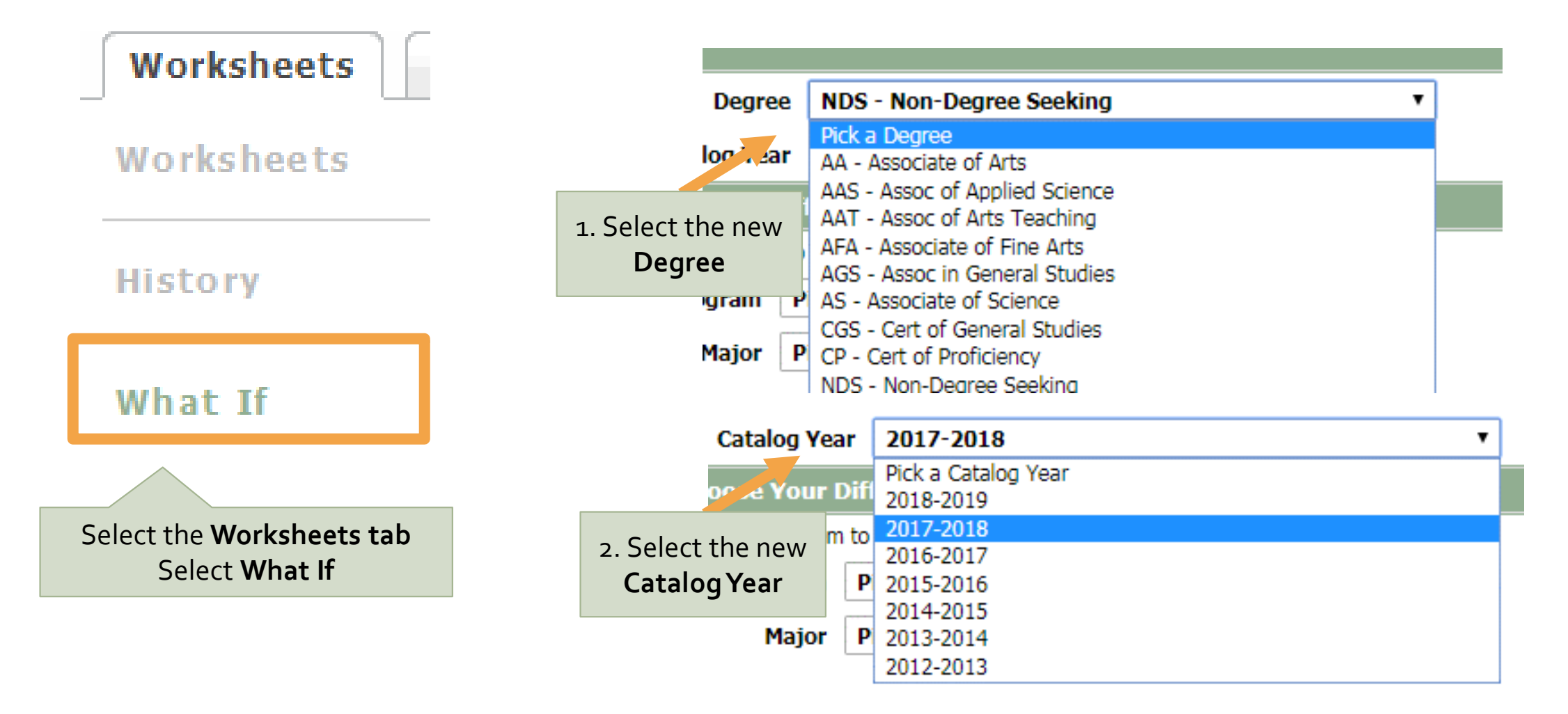

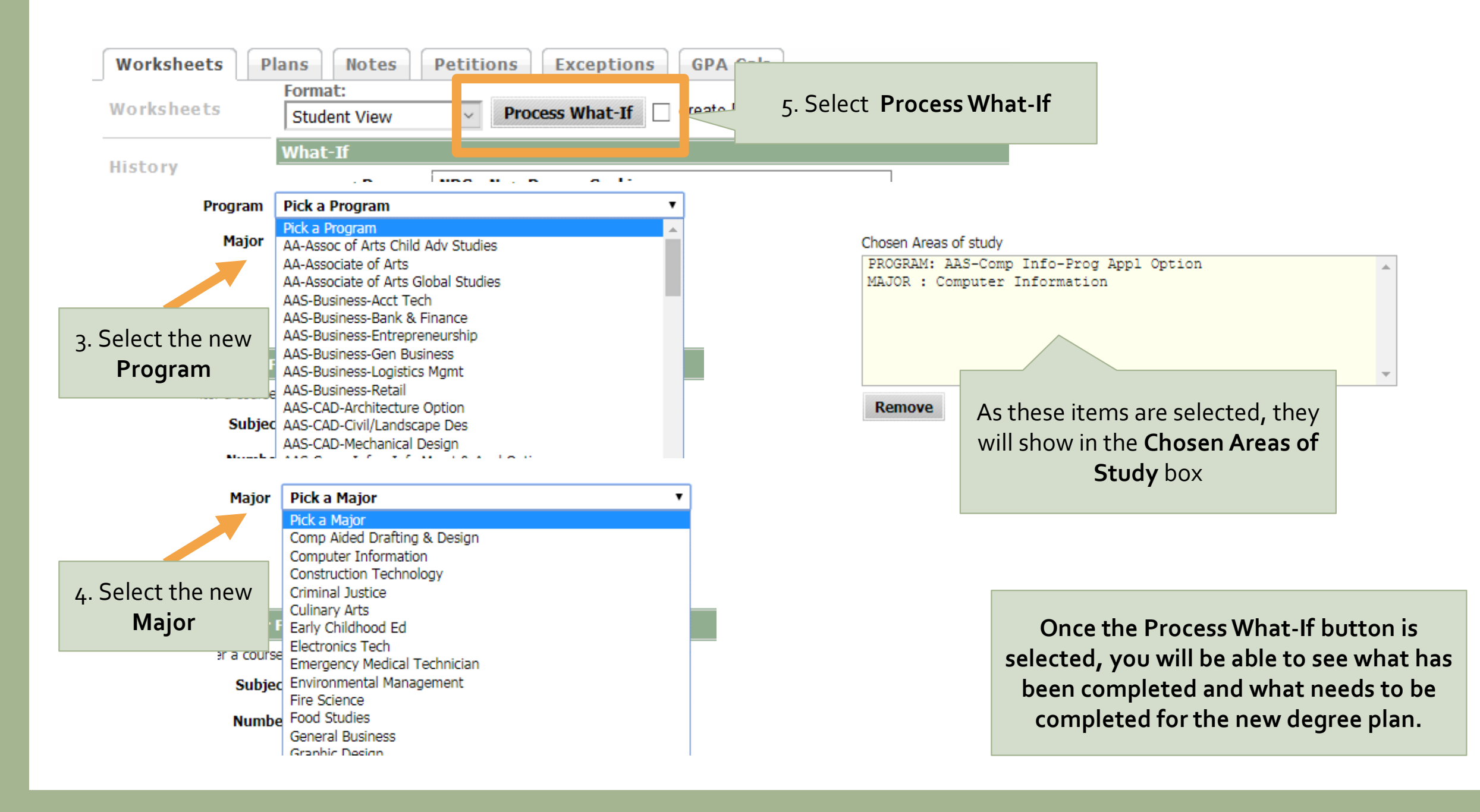

## Calculate Grade Point Average (GPA)

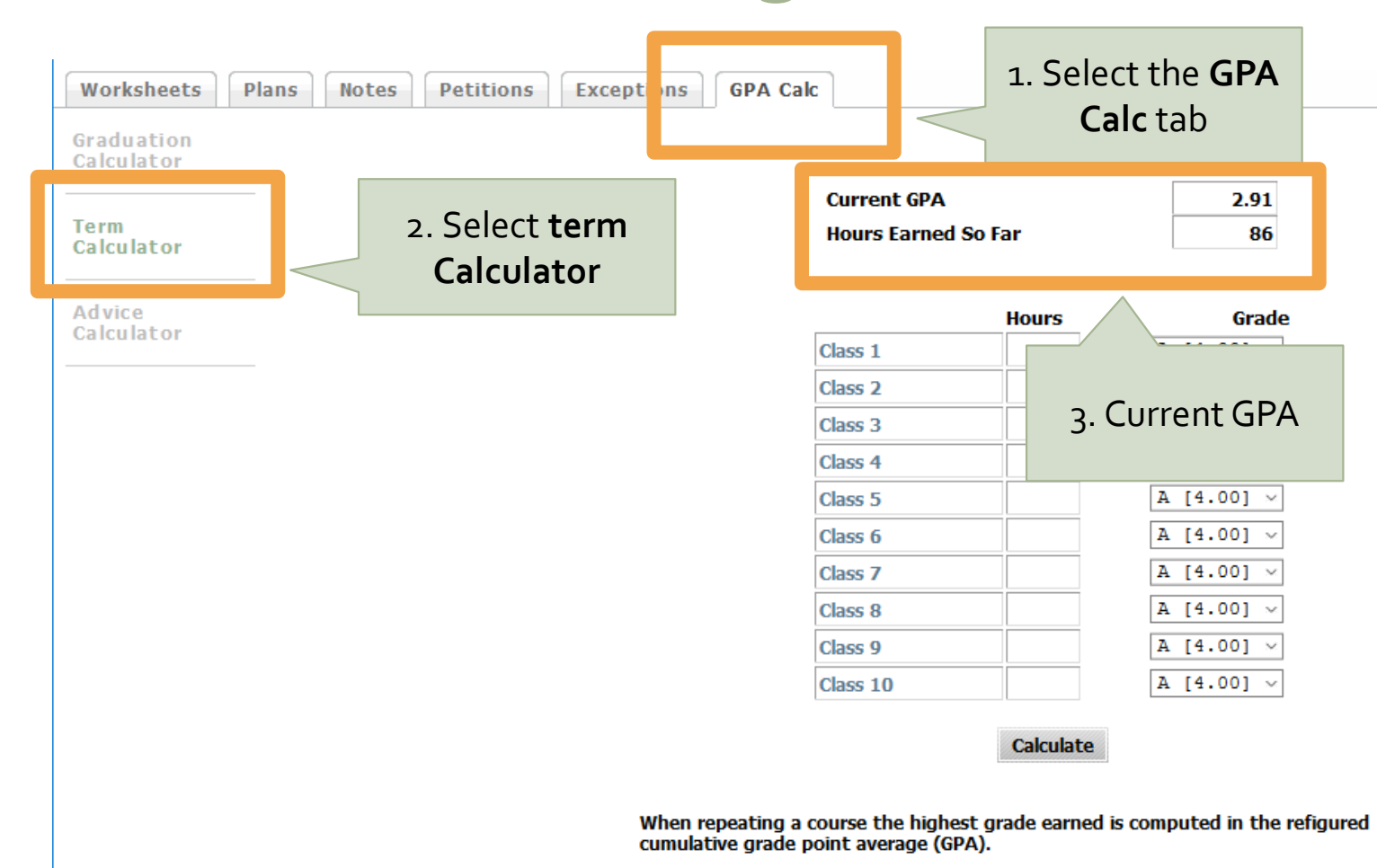